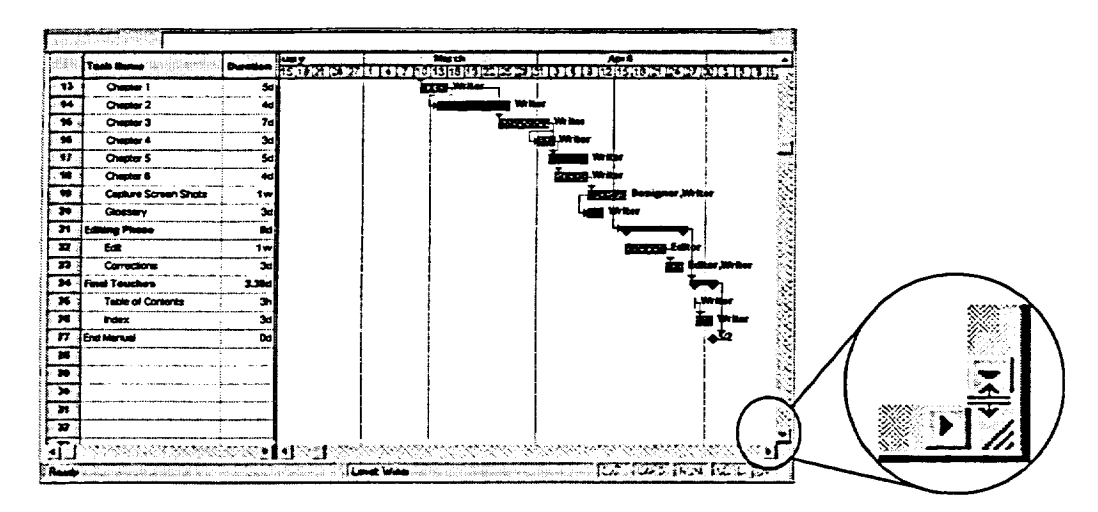

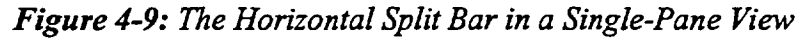

## Method

To use combination views

- 1. On the View bar, click the More Views icon.
- 2. From the More Views dialog box, from the Views list, select a combination view.
- 3. Choose Apply.

To switch between panes

- 1. Click the pane you want to make active.
  - or
- 1. Press F6

To split an existing view

- 1. From the Window menu, choose Split.
  - or
- 1. Drag the horizontal split bar up to the desired location in the existing view.

To change the view in a pane

- 1. Make sure the pane you want to change is active.
- 2. On the View bar, select a view to display.

To switch from a combination view to a single-pane view

- 1. From the Window menu, choose Remove Split. or
- 1. Double-click the horizontal split bar.

Ē\$

6

6